### **Update from Previous Versions**

Learn how to update QwikTest to a newer version.

Follow the below steps carefully to update the QwikTest script.

- 1. Take a backup of the previous installation
- 2. Clean the previous installation
- 3. Upload and extract the new update file from CodeCanyon
- 4. Check directory permissions.
- 5. Check and Fix updates in the Maintenance Settings.

#### **Detailed Update Process**

Step 1

First things first, back up your files and database of the previous QwikTest installation on your server.

**KINDLY DON'T IGNORE**. Be make sure to back up your files and database before updating the application. So that if anything goes wrong, you won't lose your data.

#### Step 2

Goto the QwikTest previous installation directory in the server and delete all the files and folders **EXCEPT** the **/storage** folder and the ".env file".

Perform this step only after you take the backup of previous files and database. If you delete the /storage folder or the .env file by mistake, upload them from the backup.

#### Step 3

Download the zip file from CodeCanyon and extract it on your local system (PC)

- <sup>1.</sup> Goto the "Upgrade to 1.x.x from 1.x.x " folder.
- 2. You will find a zip file named " upload\_this.zip ".
- 3. Upload this zip file to your server into the previous QwikTest installation directory.
- 4. Extract the zip file in the same directory.

#### Step 4

Make sure you have 775 permission to the following directories.

- storage/framework
- storage/logs
- bootstrap/cache

#### Step 5

Clear the Browser Cache and Open Browser.

Most browsers cache the CSS and JS files, so **DON'T FORGET** to clear the browser cache. Otherwise, updated functionality may not be visible, or you may face a broken layout/white blank screen.

### Step 6

Now, we need to run migrations. Visit (**https://yourdomain.com/migrate**) and click the run migrations button.

## **Migrate Application**

If you updated the app with latest files, run migrations by clicking Migrate Now button.

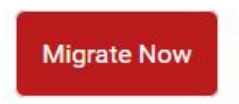

Once the migration is successful, proceed to the login and fix updates.

# **Migration Successful**

Migration successful. Now, login and fix updates in the maintenance settings.

Login to Fix Updates

Migration Successful Page

**Final Step** 

After updating the application with the latest files, we must fix some settings. You can do that by performing the below steps.

- 1. Login to the admin account and select Settings > Maintenance Settings from the sidebar menu.
- 2. Then, click on the Check and Fix Updates button and confirm the password.
- 3. That's it! Your application is now updated to the latest version.

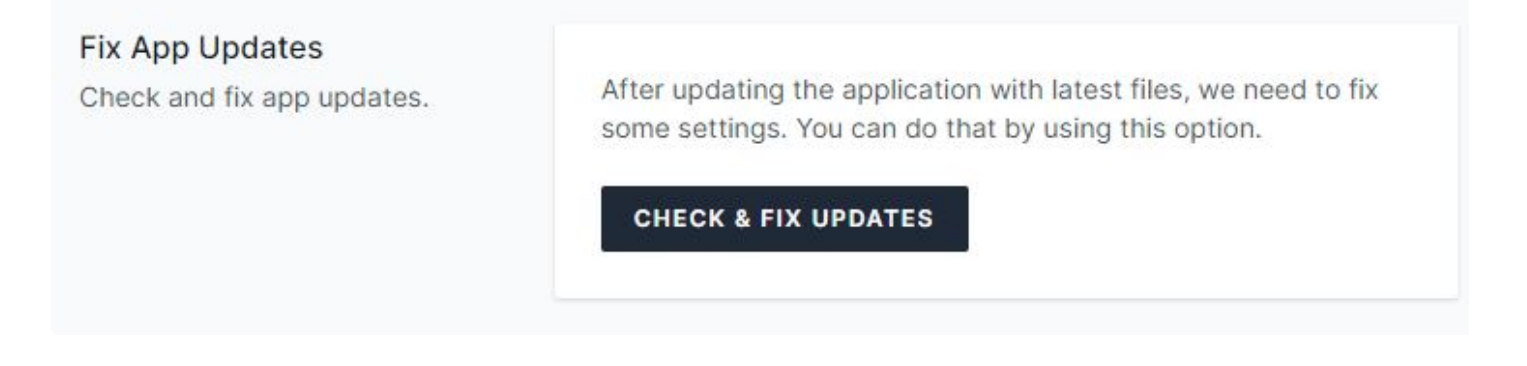